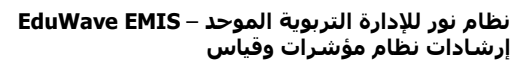

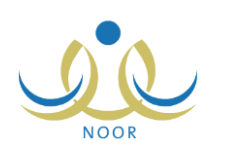

## إرشادات ولي أمر على نظام مؤشرات وقياس

يسهم هذا النظام في إيجاد أدوات تحدد مؤشرات العملية التربوية وتمكن الجهات المختصة من اتباع السياسات التطويرية والإجرائية والنتظيمية على أسس علمية وإحصائية متكاملة ودقيقة، وتقبيم الوضع التعليمي من خلال إبراز الجوانب الإيجابية والسلبية ووضع الحلول المناسبة لمعالجة أي خلل أو قصور وتعزيز جوانب القوة.

يمكنك، كولي أمر لطالب في المرحلة الثانوية، إنشاء وطباعة تقرير بمعدلات الطالب التحصيلية والثانوية ومعدل القدرات وفجوة القدرات وفجوة المعدل التحصيلي في سنة دراسية سابقة.

تظهر صفحة الطلاب على الشكل التالي:

| طلاب ولي الأمر      | ولي أمر                                  |                                         |         |                   |                                   |       |                |
|---------------------|------------------------------------------|-----------------------------------------|---------|-------------------|-----------------------------------|-------|----------------|
| لعرض صفحة قابلة للط | باعة، القر هنا.<br>إدارة الترسة . التعلي | 3                                       | نظام    | i all             |                                   | 1.001 |                |
| اسم الصالب 🗠        | إداره التربية والتغيم                    | المدريسة                                | الدراسة | الصنف             | العسم                             | العصن |                |
| هادي عيدالله عارف   | الإدارة العامة للمدارس بالخارج           | المدرسة السعودية المتوسطة في<br>نيودلهي | انتظام  | الثاني<br>المتوسط | عام – خا <mark>ر</mark> ج<br>بنین | ۱     | الخيارات       |
| السمعان             |                                          |                                         |         | het.              | 0.000                             | 0 0   | and the second |

تعرض الصفحة قائمة بأسماء الطلاب المرتبطين بك كولي أمرهم، حيث يظهر لكل منهم إدارة التربية والتعليم والمدرسة ونظام الدراسة والصف والقسم والفصل. لطباعة القائمة، انقر رابط " لعرض صفحة قابلة للطباعة، الله ها. " ثم انقر ().

انقر رابط "الخيارات" المجاور لاسم الطالب الذي تريد، تظهر القائمة التالية:

جدول الاختبارات جدول الحصص بياتات المدرسة الأساسية طلب ثقل ملاحظات حول الطالب الواجبات المدرسية أسباب الإعادة والتأخر

انقر "التقارير"، تظهر القائمة التالية:

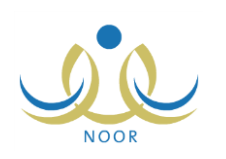

|                                         |   | ولي أمر | قائمة تقارير ولي الأمر |
|-----------------------------------------|---|---------|------------------------|
| تقرير الغياب                            | 4 |         |                        |
| تحليل إحصاني للحضور والغياب             | 4 |         |                        |
| تحليل إحصاني للتأخر بالحضور             | 4 |         |                        |
| كشف متابعة المخالفات                    | 4 |         |                        |
| إشعار الدرجات                           | 4 |         |                        |
| طلب تذكرة داخلية مخفضة للطلاب السعوديين | 4 |         |                        |
| تقرير قياس ثانوي - طالب                 | 4 |         |                        |
| عودة                                    |   |         |                        |

لعرض وطباعة "تقرير قياس ثانوي – طالب"، اتبع الخطوات التالية:

انقر الرابط الذي يمثل اسم التقرير، تظهر الصفحة التالية:

|  | 1550 1555 | · |
|--|-----------|---|
|--|-----------|---|

- اختر السنة الدراسية على أن تكون سنة سابقة،
- انقر (عرض)، يظهر التقرير على الشكل التالي:

|                                 |                                  | عددين ( په په ا | <b>▼</b> %1             | التالي                            | <b>₽</b> - ₽ |  |
|---------------------------------|----------------------------------|-----------------|-------------------------|-----------------------------------|--------------|--|
| المملكة العن<br>مدارة الترو     | يبية السعودية.<br>بدة والتعادد   |                 |                         | رقم الهرية: ٤٠٠                   | ٤            |  |
| ورارد عن<br>العامة للتربية والت | يد وحيم<br>تطيم بمنطقة الرياض لا | ليتن            |                         | الاسم: حدي حبد البواد علي المنصور |              |  |
| المكتب: مكتب                    | ، التربية والتعليم بالوب         | <u>د</u>        | Ministry of Education   |                                   |              |  |
| المدرسة: ثانويا                 | بة الجيل التموذجية               |                 | تقرير قياس ثانوي - طالب |                                   |              |  |
| معدل ا                          | التحصيلي                         | معدل القدرات    | معدل الثانوري           | فجوة قدرات                        | فجرة تحصيلي  |  |
| 8                               | 40.3                             | 19.12           | 98.62                   | -79.50 %                          | -58.24 %     |  |
| 8                               | 40.3                             | 19.12           | 98.62                   | ✓ -79.50 %                        | -58.24 %     |  |

نقسم الصفحة إلى ثلاثة أقسام: يعرض الأول منها جدول بمعدلات الطالب المختار التحصيلية والثانوية والقدرات ونسب فجوة القدرات وفجوة التحصيلي، بينما يعرض القسم الثاني رسماً بيانياً يوضح نسب معدلات الطالب بالنسبة لمستوى طلبة المدرسة المسجل فيها، أما القسم الثالث يبين رسماً بيانياً بمعدلاته بالنسبة للوزارة والإدارة والمدرسة.

من الجدير بالذكر أن فجوة قدرات يتم احتسابها كما يلي (معدل القدرات – المعدل الثانوي)، أما فجوة تحصيلي فهي (معدل التحصيلي – المعدل الثانوي)

يوفر التقرير شريط الأدوات الذي يحتوي عدّة أزرار تمكنك من القيام بوظائف مختلفة كعرضه بالشكل الذي تريد والبحث عن نص معين ضمنه وحفظه في حاسوبك الشخصي والنتقل بين صفحاته، الخ. وتستطيع تصدير التقرير وحفظه في حاسوبك الشخصي بأكثر من نوع ملف مثل (Excel) أو (PDF) أو (Word).

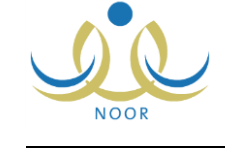

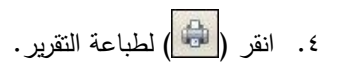